## Collegarsi a Virtuemart

| Andare su <u>www.gascarugate.it/</u>                                                                                                    | HOME CHI SIAMO SOCI - ADESIONI VARIE VIRTUEMART                                                                                                    | ORDIN ORDI                                               |
|----------------------------------------------------------------------------------------------------|----------------------------------------------------------------------------------------------------|----------------------------------------------------------|
| Fare la Login, scegliendo dal menù in alto:                                                                                                    | Login<br>VM - Condizioni di vendita                                                                                                    | Gestigas<br>Software Gestigas<br>Coupe & Kogento Statute |
| Virtuemart → Login                                                                                                    | VM - Prodotti                                                                                                    |                                                          |
| oppure direttamente dal modulo<br>ACCESSO UTENTI                                                                                                    | AZIONE DI ÈNOSTRA                                                                                                    | VM CARRELLO SPESA Cerrello vuoto RIFLESSIONI             |
|                                                                                                    |                                                                                                    | condanna l'errore e non chi lo fa<br>Shakespeare         |
|                                                                                                    | Powered by Sary Polling                                                                                                    | ACCESSO UTENTI                                           |
|                                                                                                    | al basso il modo di produrre e consumare energia <b>favorendo la transizione dalle fossili alle rinnovabili</b> .<br>elettrica, ma acquista solo ed esclusivamente per i propri soci energia rinnovabile e sostenibile da implanti<br>sabilità sociale dell'impresa proprietaria. | Nome utente      Pessword      Chive segreta             |
| Inserire la propria mail                                                                                                    |                                                                                                    |                                                          |
| Inserire la propria password                                                                                                    | Nome utente *                                                                                                    |                                                          |
| la chiave segreta serve per maggiore sicurezza, si tratta di 6 cifre<br>che cambiano ogni minuto e si ricevono tramitte App da<br>installare sul cellulare; se volete posso attivarvela (ovvio che in<br>questo caso se non avete App e vs.cellulare, non vi loggate) | Chiave segreta                                                                                                    |                                                          |
| click su Ricordami se volete che il PC che state<br>usando non vi richieda password la volta successiva                                                                                                    | ACCEDI                                                                                                    |                                                          |
| Se non ci si ricorda la password, click su<br>Hai dimenticato la tua password?                                                                                                    | VARIE VIRTUEMART                                                                                                    |                                                          |
| Se si desidera modificare la propria password<br>Virtuemart → Modifica password                                                                                                    | Login<br>Modifica password<br>VM - Carrello<br>VM - Condizioni di vendita<br>VM - Fornitori<br>VM - Lista Ordini<br>VM - Prodotti                                                                                                    |                                                          |
| Modificarla riscrivendola 2 volte e<br>premere INVIA (tasto in basso)                                                                                                    | INVIA ANNULLA                                                                                                    |                                                          |
|                                                                                                    | ACCESSO UTENTI                                                                                                    |                                                          |
| Alla fine ricordarsi di fare Logout:<br>Click su <mark>Esci</mark>                                                                                                    | Ciao Rosana Gornati,                                                                                                    |                                                          |

## **Come inserire ORDINI in Virtuemart**

BioSudtirol **Bottega** Partendo dai Fornitori ARIE VIRTUEMART **BIO**SÜDTIROL Login Virtuemart → VM - Fornitori Modifica password VM - Carrello Fatt.Fornace **Funtana Cana** VM - Condizioni di ve VM - Formitori untana VM - Lista Ordini VM - Prodotti Scegliere il Fornitore Funtana Cana (se non compare, non è aperto l'ordine) Email Pagina del produttore AZIENDA AGRICOLA "FUNTANA CANA" di Cabigliera Giovanni Loc.Funtana Cana, 07016 Pattada (SS), Sardegna, Italy. P.IVA 01393490907 / C.F.CBGNN65T19G203E Cell 329-2131752 / Fax 079-754087 Click su E-mail info@funtana ana.it / www.funta cana it Vedi tutti i prodotti Funtana Cana Vedi tutti i prodotti xxxxxx VIRTUEMART VARIE Partendo dalle Categorie Prodotti Login Modifica pa Virtuemart → VM - Prodotti VM - Carrello VM - Condizioni di vendita VM - Fornitori VM - Lista Ordini VM - Prodotti Scegliere la Categoria Formaggi Click su + o – per decidere la quantità Pecorino fresco 1,1 Kg orino fresco 3,4 Kg Pecorino Pepato 0,75Kg (modificabile anche nel carrello) tura: circa 30-45gg natura: circa 30-45gg 1/4 di forma - stagionatura: circa 60-90g o di vendita: 12,65 € zzo al Kg/lt: 11,50 € rezzo di vendita: 39,10 € Prezzo al Kg/lt: 11,50 € rezzo di vendita: 10,88 € Prezzo al Kg/lt: 14,50 € Aggiungi al Ca 8 Aggiungi al Carrelle Aggiungi al Carrello Dettagli prodotto Dettagli prodotto Click su Aggiungi al carrello Z TF. il prezzo al Kg/lt è esatto, ma orino Pepato 3Kg Pecorino Pepato 1,5Kg Pecorino semi-stag 0,8Kg il prezzo di vendita è indicativo 1/2 forma - stagionatura: circa 60-90gg ra: circa 60-90gg 1/4 di forma - stagionatura: circa 60-90g in quanto il PESO REALE Prezzo di vendita: 21,75 € Prezzo al Kg/lt: 14,50 € Prezzo di vendita: 43,50 € Prezzo al Kg/lt: 14,50 € Prezzo di vendita: 11,72 € Prezzo al Kg/lt: 14,20 € potrà essere leggermente differente 1 🖨 Aggiungi al C 1 🗧 Aggiungi al ( 1 🖨 Aggiungi al Ca

Posso iniziare dai Fornitori o dalle Categorie di Prodotti

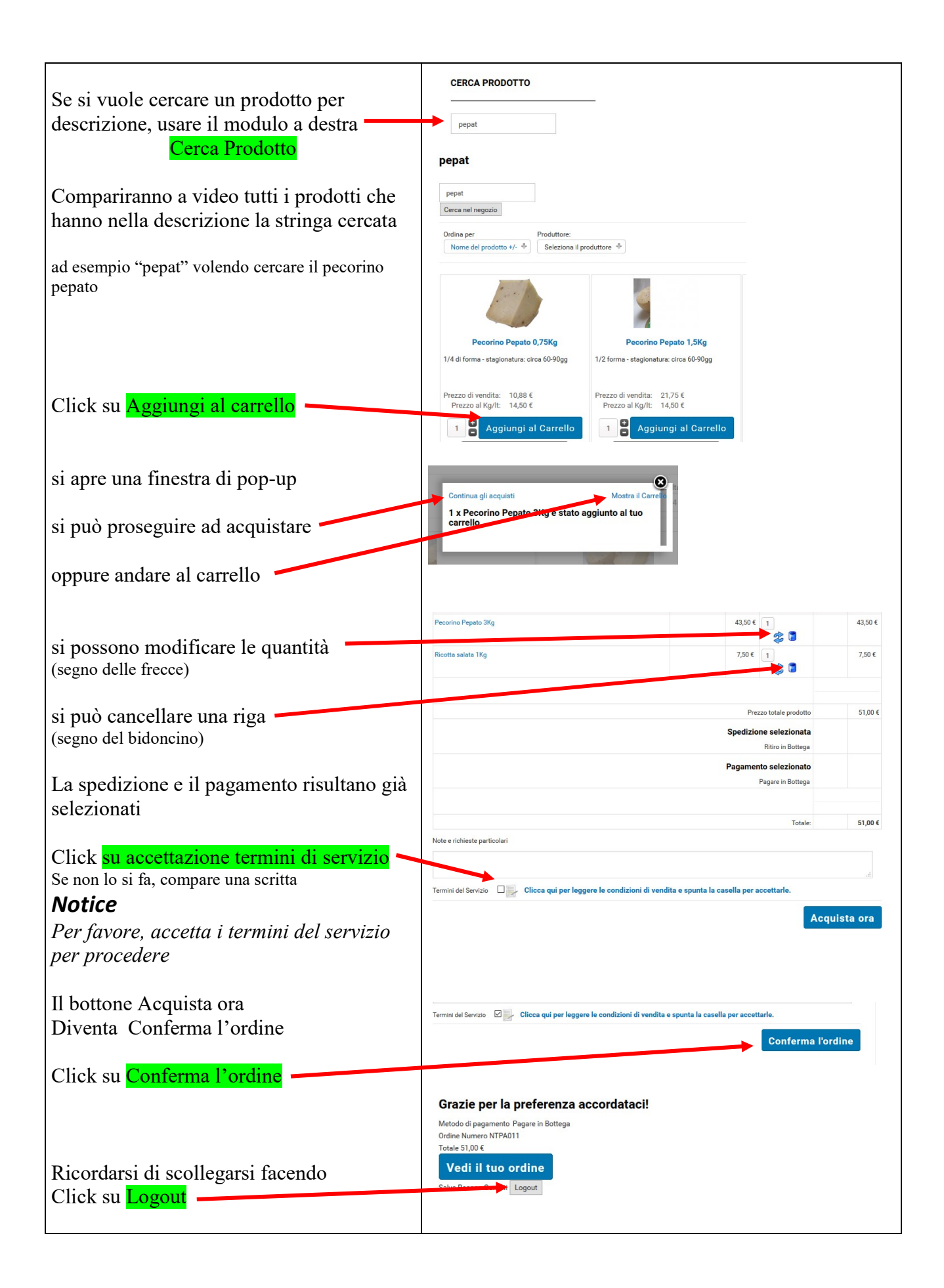